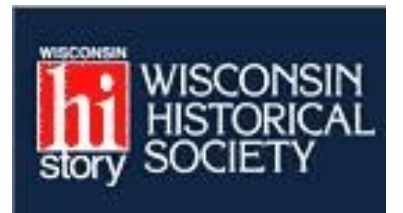

## Using the Wisconsin Historical Society Research Portal

## What is the Wisconsin Historical Society Research Portal?

The Wisconsin Historical Research Portal is a collection of databases provided by the Wisconsin Historical Society. Included in the Research Portal are the following:

- \* Wisconsin Magazine of History Archives
- \* Wisconsin Vital Records
  - The Wisconsin Pre-1907 Birth Records Index includes approximately one million names from Wisconsin birth records dated between 1852 and September 30, 1907.
  - Pre-1907 marriage and death indexes are included in the index. There are over 2 million vital records in our index
- \* Wisconsin Name Index
- \* Wisconsin Local History & Biography Articles
- \* Wisconsin Historical Images
- \* Wisconsin Historical Collections
- \* American Journeys
- \* Turning Points in Wisconsin History
- \* Wisconsin Architecture & History Inventory
- \* Register of Historic Places
- \* Wisconsin Historic Preservation Database (Subscription only)
- \* Civil War Roster of Volunteers
- \* International Harvester Paint Committee Decisions
- \* Wisconsin Magazine of History Index, 1992-2002
- \* Wisconsin Corporations Index

In addition, there are other useful resources such as the Dictionary of Wisconsin History, government records, burial sites, military history, African-American newspapers and periodicals, etc.

## ccessing the Wisconsin **Research Portal** storical Society Research Portal Ηi Databases & Collections Catalogs and Finding Aids # Wisconsin Magazine of History Archives MadCat (Library Catalog) # Wisconsin Vital Records # ArCat (Archives Catalog) # Wisconsin Name Index # Archival Finding Aids 6ttp://www.owisconsinhistory.org/tesearch.a # Wisconsin Local History & Biography Articles # Wisconsin Center for Film and Theater Research sp Feature Film List 🚦 Wisconsin Historical Images Wisconsin Historical Collections Other Useful Resources American Journeys # Topics in Wisconsin History Turning Points in Wisconsin History # Genealogy # Wisconsin Architecture & History Inventory Dictionary of Wisconsin History Register of Historic Places Click on any of the links in the column on the Short History of Wisconsin # Wisconsin Historic Preservation Database # Government Records right to view other useful resources. (Subscription only) # Historic Buildings Civil War Roster of Volunteers # Burial Sites International Harvester Paint Committee Decisions 🛚 Military History Use the Image Search, Local History & B Wisconsin Magazine of History Index, 1992-2002 # Museum Collections Biography Article Search, or the Term # Wisconsin Corporations Index # Library & Archives Search boxes in the lower-left corner Library & Archives Information Services **Quick Searches** People Search (Wisconsin Name Index): 🚦 Wisconsin Center for Film and Theater Research Submit # Ratification of the Constitution Series For a **People Search**, click on the # Reference Maps Image Search (Wisconsin Historical Images): # Freedom's Journal Wisconsin Vital Records link which is the fra Submit # African-American Newspapers and Periodicals second from the top in the left corner. Local History & Biography Article Search: # Hours fra Submit Term Search (Dictionary of Wisconsin History): markham Submit

The Wisconsin Vital Records link will search for pre-1907 Vital Records including birth, death, and marriage records as well as the 150,000 Wisconsin Name Index including biographical sketches, obituaries, and newspaper articles before 2000.

## Using the Wisconsin Genealogy Index

• After you have clicked in the Wisconsin Vital Records link, a new window will open.

| Search for p<br>records as w<br>biographical<br>2000. | re-1907 Vital Records (VR), including birth, death, and marriage<br>Iell as for 150,000 Wisconsin Name Index (WNI) records, including<br>sketches, obituaries, and newspaper articles published before |
|-------------------------------------------------------|----------------------------------------------------------------------------------------------------|
| Last Name:                                            |                                                                                                    |
| First Name:                                           |                                                                                                    |
| County:                                               | [For VR only] County Map                                                                                                    |
| Event Date:<br>(10-29-1888)                           | [For VR only]                                                                                                    |
| Event Year:                                           |                                                                                                    |
|                                                       | Search Clear Fields Search Help                                                                                                    |
| Made possible<br>State Genealo                        | through the generosity of The Schoenleber Foundation and the <u>Wisconsin</u><br>gical Society.                                                                                                    |

- Enter the last name for which you are searching. You must enter at least three letters, so, to catch all variant spellings, you may use Wil to find all surnames beginning with Wil. This field is not case sensitive. Do NOT use apostrophes in such names as O'Malley. Spaces are not necessary
- The first name field is optional. You may enter a couple of letters to broaden your search. For instance, entering Ed with return all names beginning with Ed such as Edith, Edmund, Edward, etc.
- **County** field is optional. You may click on the **View a Map** option to see a county map of Wisconsin so that you may determine surrounding counties.
- Enter an **Event Date** and/or **Year** (4-digits) if desired.
- Click on Search or press Enter.
- The Search Results Window will open.

| Search Results                                                                |          |             |           |                |  |  |
|-------------------------------------------------------------------------------|----------|-------------|-----------|----------------|--|--|
| Birth Only   Death Only   Marriage Only   WNI Only Search Again   Search Tips |          |             |           |                |  |  |
| Name                                                                          | Туре     | Date        | County    |                |  |  |
| Smit H, Ld                                                                    | Marriage | May 10 1894 | Bayfield  | Details (BUY-) |  |  |
| Smit H, Lea R                                                                 | Marriage | Jul 23 1889 | Kenosha   | Details (BUY-) |  |  |
| Smit H, Leander D                                                             | Marriage | Sep 16 1873 | La Crosse | Details (BUY-) |  |  |
| Smit H, Leanora                                                               | Marriage | Nov 20 1879 | Columbia  | Details (BUY-) |  |  |

- If desired, use the search limiters of **Birth Only**, **Death Only**, **Marriage Only** or **WNI Only** at the top of the window to limit the results to just see those fitting that criteria selected..
- Click on the **Details** button for the entry you wish to view.

| Marriage Record Detail | s       |
|------------------------|---------|
| Last Name:             | Smit H  |
| First Name:            | Lea R   |
| Day:                   | 23      |
| Month:                 | July    |
| Year:                  | 1889    |
| County:                | Kenosha |
| Volume:                | 03      |
| Page:                  | 0366    |
|                        |         |

• Use this information to determine what film to use at the Family History Library or a Family History Center to see the original record or you may order the record online by clicking the **BUY** button.